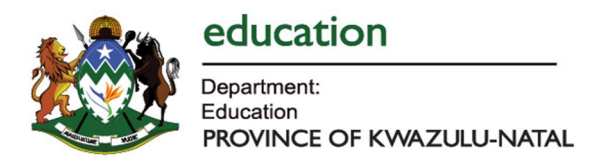

## REGISTERING AS A JOB APPLICANT / QUALIFIED UNEMPLOYED EDUCATOR

**STEP 1:** DOWNLOAD THE APP FROM THE APP STORES, BY TYPING **"KZN UNEMPLOYED EDUCATORS"** IN THE APP STORE

**STEP 2:** INSTALL THE APP ON YOUR SMART DEVICE(S).

STEP 3: REGISTER YOUR PROFILE BY CLICKING ON "REGISTER"

STEP4: the screen below will be displayed. Click on the  $\pm$  sign at top right hand corner.

4.1 Enter your details on each text field.

4.2 Select each field by answering each question below and click "Next". 1:37 PM 1:37 PM Carrier 穼 1:38 PM Carrier 穼 Carrier 穼 < < < Register Register Register Race Next education Select Academic Information Preferred District Select Matric Year Of Completion Select Disability No O Yes Ð 6 Certified copy of matric certificate Personal Information Upload Do you have any Criminal Record? No ○ Yes
Yes
 Q Aatric stater of result Upload Age Group Select Choose your qualifications Are you a DIPLOMA No O Yes Bursary Holder? YEAR Year Obtained In Select Bursary Holder Type V  $(\beta)$ Certified copy of certificate Next Upload

4.3 Populate academic information on the by providing the necessary documentation.

4.4 Indicate level of qualification by selecting the relevant check box  $\Box$ 

4.3 TO UPLOAD, click on the <u>cloud icon</u>. You may either select to take a picture or upload a document.

NB: A picture is quicker.

| 4.4 Year passed, you will be given a list to choose from. |
|-----------------------------------------------------------|
|-----------------------------------------------------------|

| rier 🗢 1:39 PM                                                             | Carrier 🗢 | 1:39 PM      | Carrier 🗢                       | 1:40 PM                                                 |  |  |
|----------------------------------------------------------------------------|-----------|--------------|---------------------------------|---------------------------------------------------------|--|--|
| Register                                                                   | <         | Passing Year | <                               | Register                                                |  |  |
| Previous Lext<br>Academic Information<br>Matric Year Of Completion<br>2017 | 2019      |              | Previous                        |                                                         |  |  |
|                                                                            | 2018      |              | Speciali                        | Specialisation (Subject/Phase)                          |  |  |
|                                                                            | 2017      |              | Specialisation                  | Specialisation Phase                                    |  |  |
|                                                                            | 2016      |              | Select                          | ~                                                       |  |  |
| Certified copy of matric certificate                                       | 2015      |              | Subject Combin<br>Primary Subje | ation                                                   |  |  |
|                                                                            | 2014      |              | Select                          | ~                                                       |  |  |
| Choose Option                                                              | 2013      |              | Secondary First                 | Secondary First Subject                                 |  |  |
|                                                                            | 2012      |              | Secondary Sec                   | Secondary Second Subject                                |  |  |
| Camera                                                                     | 2011      |              | Select                          | Select V                                                |  |  |
| 2010                                                                       |           |              |                                 |                                                         |  |  |
| Gallery                                                                    | 2009      |              | Experience (                    | Experience (in Years)                                   |  |  |
| Document                                                                   | 2008      |              | I declare the is correct.       | I declare that the information populated<br>is correct. |  |  |
| Preview                                                                    | 2007      |              |                                 |                                                         |  |  |
| 2 1                                                                        | 2006      |              |                                 | Register                                                |  |  |
| Cancel                                                                     | 2005      |              |                                 |                                                         |  |  |

## 5. Select Area of Specialisation

5.1 Select from the drop down your subject combinations. **NB: Subject that you can teach.** 

- 6. Experience, you may skip, it is not a mandatory/required field.
- 7. Declare that the information populated is correct.
- 8. Click Register.

9. Once completed, a message will be displayed inform you that you have successfully registered.

NB: The system will not allow you to move to a next screen without populating all the required fields.

## **EDITING AN EXISTING PROFILE**

**STEP 1:** LOG IN INTO YOUR PROFILE.

STEP 2: CLICK ON

STEP 3: REGISTER YOUR PROFILE BY CLICKING ON "REGISTER"

**STEP4**: the screen below will be displayed. Click on the <u>+</u> sign at top right hand corner. The screen will unlock.

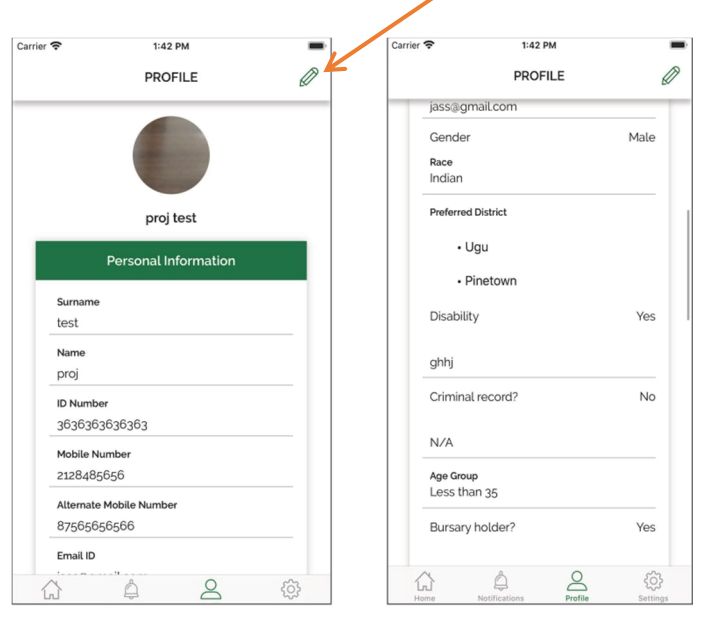

The system will allow you to navigate to any part of your profile to update your information.

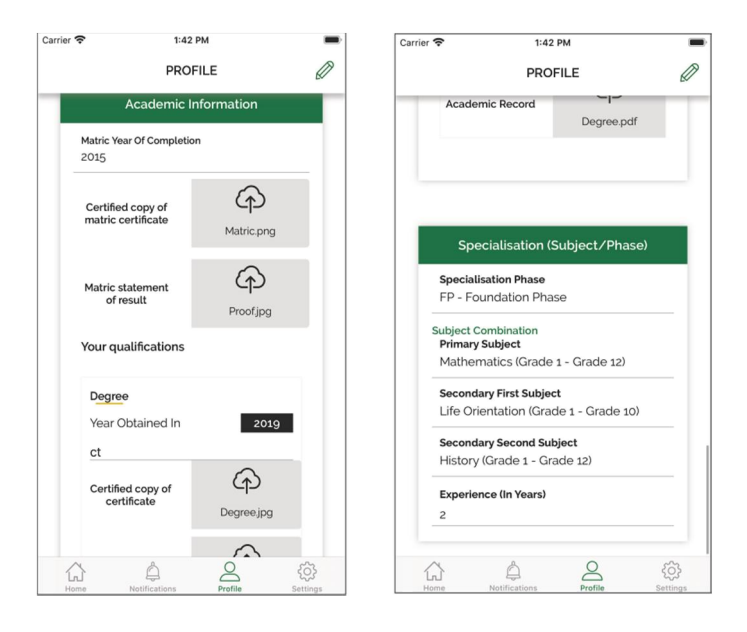

ONCE COMPLETED, CLICK THE UPDATE BUTTON. Once complete, a message will be displayed inform you that you have successfully updated your information.